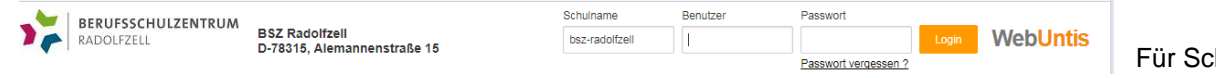

Für SchülerInnen

## Schülerpasswort für WebUntis vergessen / Neues Schülerpasswort festlegen

Im Browser www.webuntis.com und den Schulnamen "BSR-Radolfzell" eingeben

|        | https://tritone.webuntis.com/Web | Untis/?school=BSZ-Radolfzel                                                                                                    |                                                            |
|--------|----------------------------------|----------------------------------------------------------------------------------------------------|------------------------------------------------------------|
|        | Web <mark>U</mark>               | ntis Login                                                                                                    |                                                            |
|        | Benutzername                     |                                                                                                    |                                                            |
|        | Passwort                         | $\odot$                                                                                                    | Auf <passwort vergessen=""> klicken</passwort>             |
|        | Passwort                         | vergessen?                                                                                                    |                                                            |
| Es öff | net sich das Eingab              | efenster:                                                                                                    |                                                            |
|        | WebUntis Passwort zuri           | icksetzen × +                                                                                                    |                                                            |
|        | ightarrow C $ ightarrow$ http:// | os://tritone.webuntis.com/WebUntis/?school=BSZ-Radolfze                                                                                            | ···· to                                                    |
|        | Ξ                                | Web <mark>Untis</mark> Passwort zurücksetze                                                                                                    | n                                                          |
|        |                                  | Bitte geben Sie Ihren Benutzernamen und Ihre E-Mail-<br>Adresse ein.                                                                               |                                                            |
|        |                                  | Sollten Sie keine E-Mail-Adresse in Ihren Benutzerdater<br>definiert haben, wenden Sie sich bitte für ein neues<br>Passwort an Ihren Administrator |                                                            |
|        |                                  | Benutzername<br>MusterfrauMA                                                                                                    | Benutzername entsprechen der<br>Anmeldung am Schul-PC.     |
|        |                                  | E-Mail Adresse<br>MusterfrauMA@bsz-radolfzell.de                                                                                                   | BSZ-E-Mail-Adresse !!!<br>(Benutzername@bsz-radolfzell.de) |
|        |                                  | Senden                                                                                                    | Auf <senden> gehen.</senden>                               |

Es wird automatisch ein Einmal-PW mit dazugehörigem LINK an die E-Mail-Adresse generiert. (Achtung: zugesandtes Einmal-PW funktioniert nur über den LINK)

## Schulmail-Postfach anmelden

Der Zugriff erfolgt über den Browser: https://mail.bsz-radolfzell.de/.

Anmeldung bei der Schulmail mit Benutzername und Passwort entsprechen der Anmeldung am Schul-PC

(Passwort für das Schulmail-Postfach kann von den Lehrern über die Schulkonsole neue vergeben werden, falls sie dies auch vergessen haben)

Sie erhalten folgende E-Mail:

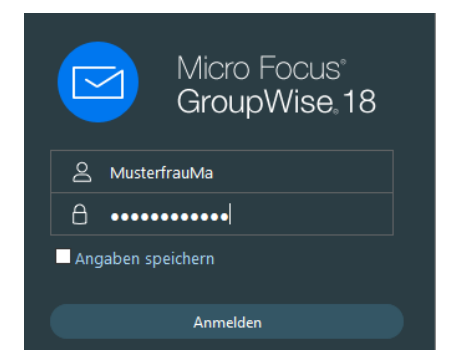

| IERUFSSCHULZENTRUM BSZ Radolfzell<br>ADOLFZELL D-78315, Alemannenstraß                         | e 15 Schuiname Benutze                       | Passwort Passwort vergessen 2 | Login WebUntis                         | Für SchülerInnen                                             |
|------------------------------------------------------------------------------------------------|----------------------------------------------|-------------------------------|----------------------------------------|--------------------------------------------------------------|
| Mail Eigenschaften Diskursabfolge                                                              | Nachrichtenquelle                            |                               |                                        |                                                              |
| WebUntis <system@webun<br>[WebUntis] Neues Passwort für<br/>An: Max Heltmann</system@webun<br> | tis.com><br>Benutzer MustermannTe ✔          |                               |                                        | 16.11.2022 13                                                |
| Für Ihren WebUntis-Benutzerzugar                                                               | ng wurde ein neues Passwort angefo           | ordert.                       |                                        |                                                              |
| Wenn Sie kein neues Passwort ang                                                               | efordert haben, können Sie diese N           | lachricht ignorieren. Ihr     | Passwort bleibt unv                    | /erändert.                                                   |
| Ihr neues Passwort lautet: LNjnzeS                                                             | Einmalpass                                   | wort                          |                                        |                                                              |
| Wenn Sie das neue Passwort aktivi                                                              | ieren wollen, öffnen Sie bitte den fo        | lgenden Link in Ihrem H       | Browser:                               |                                                              |
| https://tritone.webuntis.com/WebU                                                              | ntis/passwordReset/confirmView.de            | o?school=BSZ-Radolf           | xell%token=4a48df6                     | 574bbdb91f3a799b2a22fb91                                     |
| Dieses E-Mail wurde automatisch g                                                              | generiert. Bitte antworten Sie nicht o       | larauf.                       | C                                      |                                                              |
| Erst wenn Sie auf den Link k                                                                   | <li>klicken, wird das mitgeliefe</li>        | erten Einmalpassv             | wort gesetzt                           | (Hinweis: der Link<br>funktioniert nur einma                 |
| Passwort zurüc                                                                                 | <b>ksetzen</b>                               | ietzt mit dem r               | neuen Dasswor                          | t anmelden                                                   |
| https://tritone.webuntis.                                                                      | com/WebUntis/?school=                        | <u>=BSZ-Radolfzel</u>         | <u>1</u>                               |                                                              |
| Gehen Sie anschließen wie                                                                      | eder auf das Anmeldefens                     | ter                           |                                        |                                                              |
| (oder klicken Sie auf den L<br>und geben Sie den Benutz<br>E-Mail ein:                         | ink)<br>ernamen und das <mark>Einmalp</mark> | asswort aus der               |                                        |                                                              |
|                                                                                                | WebUn                                        | ntis Login                    | Danach were<br>ein neues Pa            | den Sie aufgefordert, sic<br>asswort zu vergeben             |
| Heute 16.11.2022 BSZ Radolfzell                                                                | BERUF                                        | SSCHULZENTRUM                 | WebU                                   | <mark>ntis</mark> Passwort ändern                            |
| <u>Schule wechseln</u>                                                                         |                                              |                               | Die Einstellung I<br>Ihnen jetzt ein n | hrer Benutzergruppe erfordert von<br>eues Passwort zu setzen |
|                                                                                                | Office 365                                   | Anmeldung                     | Neues Passv                            | vort                                                         |
|                                                                                                |                                              |                               | Passwort be                            | stätigen                                                     |

Benutzername MustermannTe

Passwort

LNjnzeSucD

Passwort anzeigen

Ihr Passwort erfüllt nicht die Sicherheitsrichtlinien

Speichern und Login

Zurück zum Login